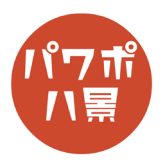

## ローディングアイコン

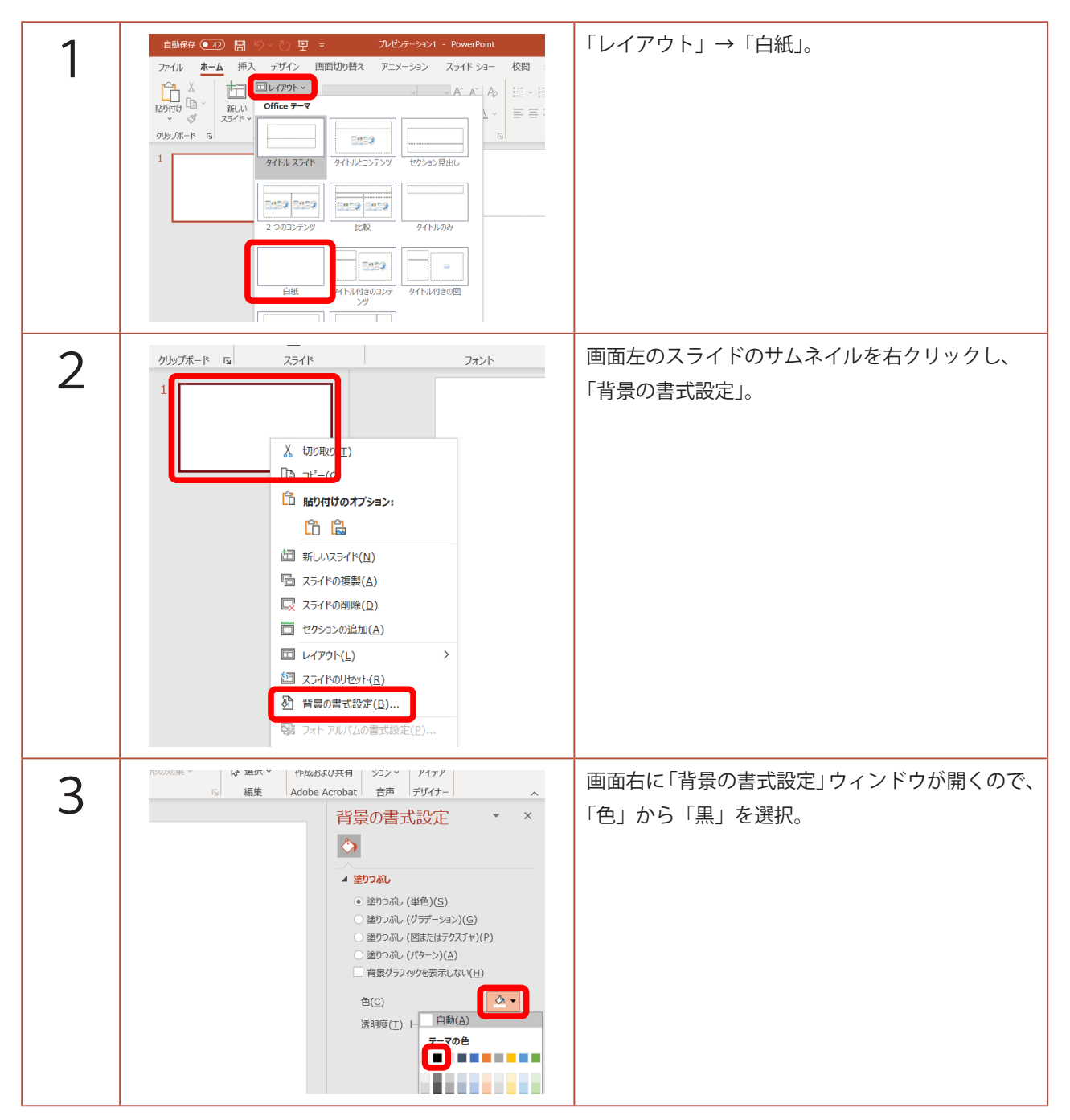

## このマニュアルは PowerPoint Office 365 バージョン 2003 で書かれています

| 4 | 日 り・ ひ 田 ・       ハセケーション1 - PowerPoint       ク 様変         挿入       デザイン       画面切り着ス       アニメーション       スライド ショー       次間       表示       ヘルブ         画像       パンウィンフリーン       アイ       30       SmartArt       グラフ       の       日       アドインを入手         画像       パンウィン       アメー       日       アイ       30       SmartArt       グラフ       の       日       アドインを入手         画像       アメー       日       アメー       日       アメー       アメー       ア       ア       ア       ア       ア       ア       ア | 「挿入」→「図形」→「四角形:角を丸くする」。              |
|---|----------------------------------------------------------------------------------------------------|--------------------------------------|
| 5 |                                                                                                    | 適当に四角形を描きます。                         |
| 6 |                                                                                                    | 黄色い●を動かして角を丸くします。                    |
| 7 | センテーション1 - PowerPoint<br>ニメーション スライド ショー 校閲 表示 ヘルプ<br>bc Abc ・ ビ 図形の塗りつぶし ・ ビ 図形の枠線 ・ マ 図形の効果 ・<br>図形のスタイル 「 」                                                                                                    | 「図形の塗りつぶし」→「白」。<br>「図形の枠線」→「枠線なし」。   |
| 8 |                                                                                                    | 「Ctrl」+「D」キーで複製し、中心を合わせて、下<br>の方に配置。 |
| 9 |                                                                                                    | 2つの図形を選択し、<br>「Ctrl」+「G」キーでグループ化。    |

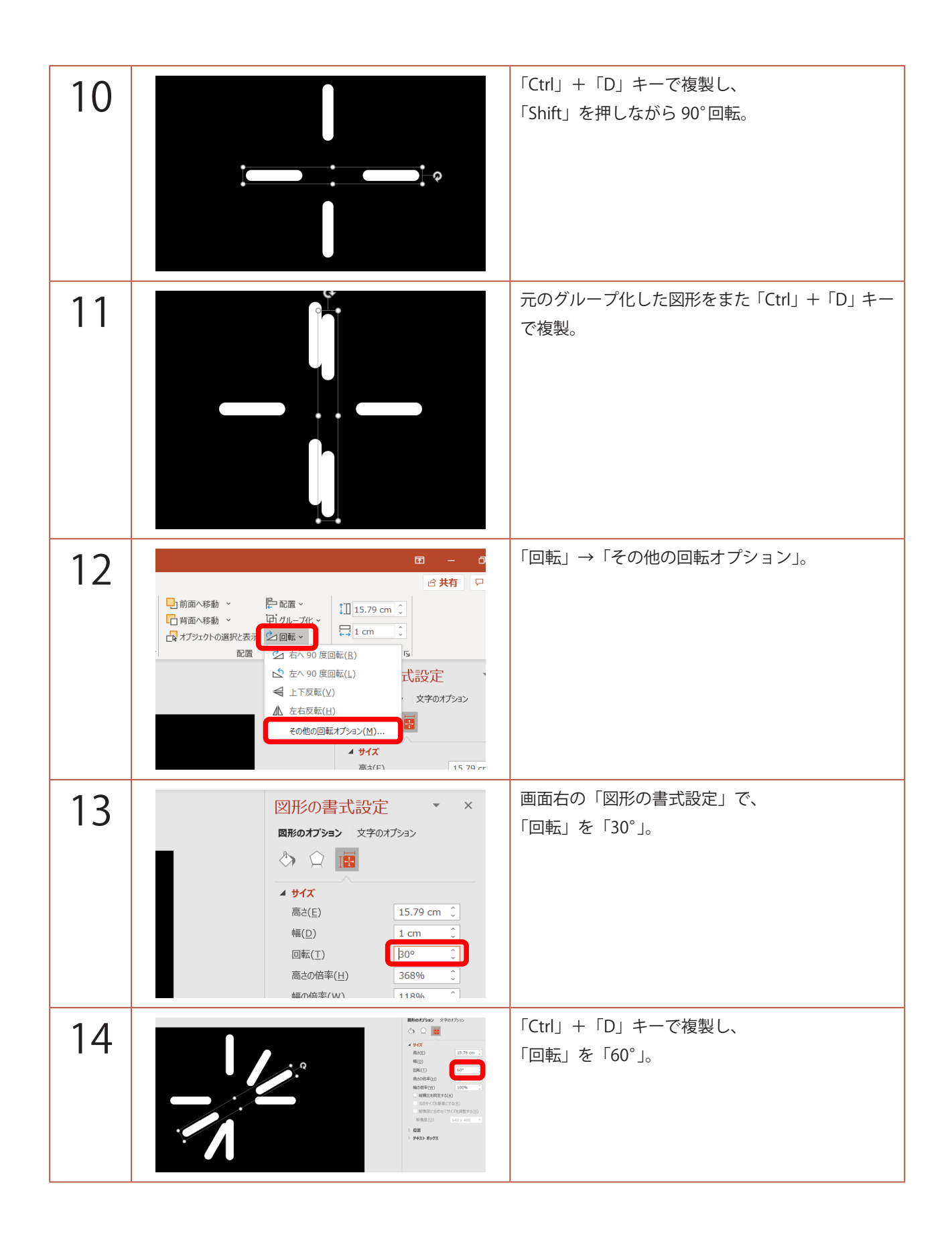

| 15 |                                                                                                    | 30°にしたものを選択し、「Ctrl」+「D」キーで複製。<br>「回転」→「左右反転」。           |
|----|----------------------------------------------------------------------------------------------------|---------------------------------------------------------|
| 16 |                                                                                                    | 同じように、60°にしたものを選択し、「Ctrl」+「D」<br>キーで複製。<br>「回転」→「左右反転」。 |
| 17 |                                                                                                    | 「Ctrl」+「A」キーで全て選択。                                      |
| 18 | 日前面へ移動 ~<br>日前面へ移動 ~<br>日前面へ移動 ~<br>日子 石脂ズ(1)<br>日子 石脂ズ(2)<br>日子 石脂ズ(2)<br>日子 日子 日子 日子 日子 日子 日子 日子 日子 日子 日子 日子 日子 日 | 「配置」→「左右中央揃え」。<br>「配置」→「上下中央揃え」。                        |
| 19 |                                                                                                    | 「Ctrl」+「Shift」+「G」キーでグループ化解除。                           |

| 20 |                                                                                                    | 一番上の図形の左の図形を選択。                                                                        |
|----|----------------------------------------------------------------------------------------------------|----------------------------------------------------------------------------------------|
| 21 | <ul> <li></li></ul>                                                                                                    | 画面右の「図形の書式設定」で、<br>「透明度」を「10%」。                                                        |
| 22 |                                                                                                    | さらに左の図形を選択。                                                                            |
| 23 | <ul> <li>         ・塗りつぶし (パターン)(<u>A</u>)         ・塗りつぶし (スライドの背景)(<u>B</u>)         </li> <li>         ・色(<u>C</u>)         ・<br/>・透明度(<u>T</u>) → 20         ・         ・         ・</li></ul> | 「透明度」を「20%」。<br>このように、透明度を 10% ずつ増やしていきます。<br>90% の次は、95% にし、最後は 100% に。               |
| 24 |                                                                                                    | こんな風になります。                                                                             |
| 25 |                                                                                                    | 「Ctrl」+「A」キーで全て選択。<br>「Ctrl」+「G」キーでグループ化。<br>「Shift」を押しながら、適当なサイズに小さくして、<br>スライド中央に配置。 |

| 26 | 日勤裕存                                                                                                    | 画面左のスライドのサムネイルをクリックし、<br>「Ctrl」+「D」キーを 11 回押して複製。                                               |
|----|----------------------------------------------------------------------------------------------------|-------------------------------------------------------------------------------------------------|
| 27 | УЛУТЖ-К БІ     251К     7x>К       1     с       2     с       3     с                                                                                                    | 2枚目のスライドをクリック。                                                                                  |
| 28 | 図形の書式設定 × ×<br>1967 (1972)<br>・ 97()<br>・ 97()<br>・ | 図形を選択し、「図形の書式設定」の 📑 のアイコ<br>ンをクリック。<br>「回転」を「30°」。                                              |
| 29 | ▲ <u>94</u> ズ<br>高さ(E)<br>高さの倍率(H)<br>を5%<br>○<br>○<br>○<br>○<br>○<br>○<br>○<br>○<br>○<br>○<br>○<br>○<br>○                                                                                                    | 同じように、3枚目のスライドの図形は「60°」、<br>4枚目は「90°」というように、30°ずつ図形をず<br>らしていきます。<br>12枚目のスライドの図形は、「330°」になります。 |
| 30 | Bitter €200 € 0 • 0 € 0         Attor-5001 • Namente         Ø 88           7x6 85 BA, 276 · 0         Bitter 200 € 0 • 0 € 0         Bitter 200 € 0 • 0 € 0         Bitter 200 € 0 • 0 € 0           7x6 85 A BA, 276 · 0         Bitter 200 € 0 • 0 € 0         Bitter 200 € 0 • 0 € 0         Bitter 200 € 0         Bitter 200 € 0         Bitte                                                                                                    | スライドのサムネイルをどれか選択して、<br>「Ctrl」+「A」キーで全て選択。                                                       |
| 31 | ローロ×                                                                                                    | 「画面切り替え」の「自動的に切り替え」にチェック。                                                                       |

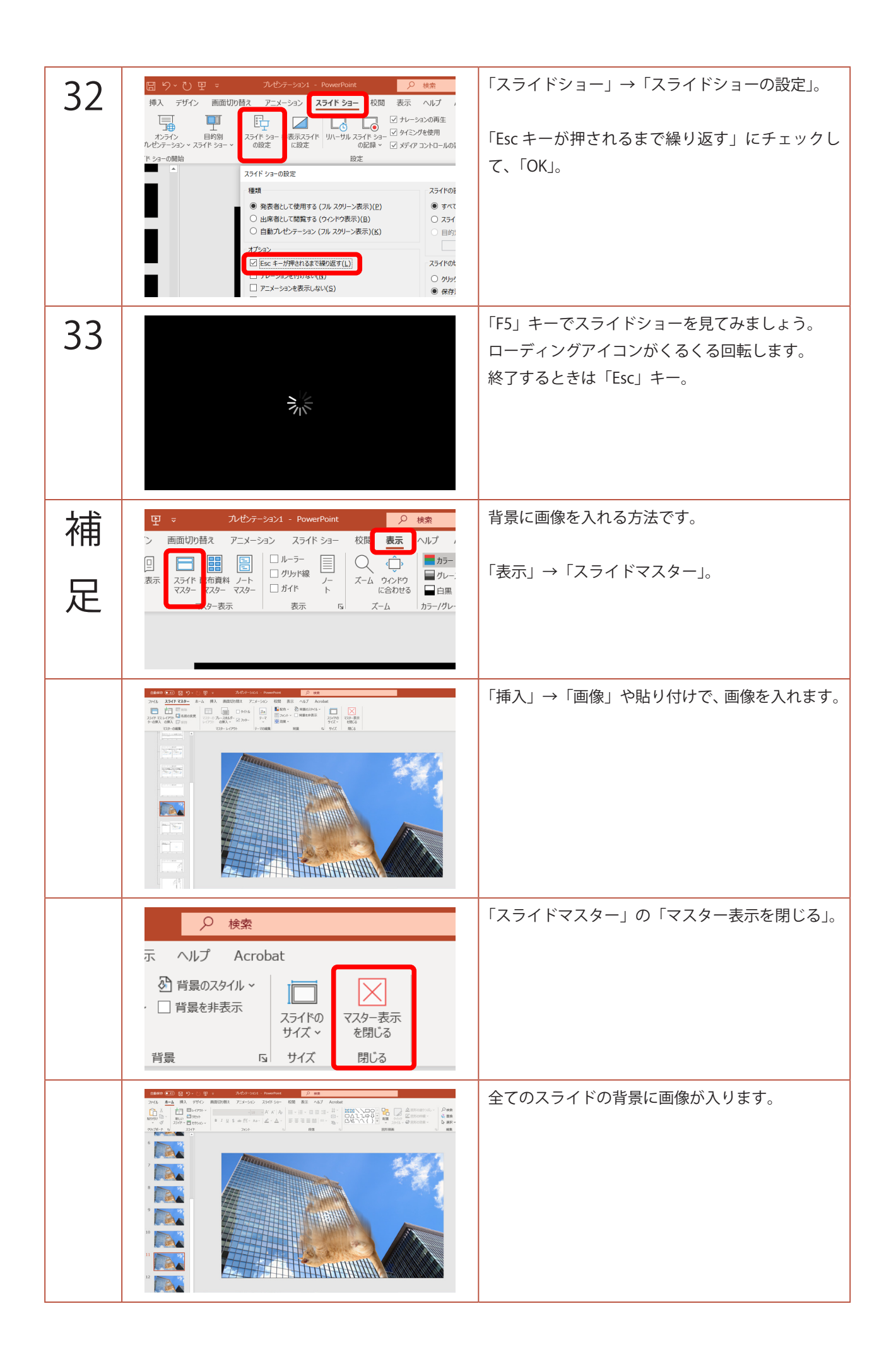